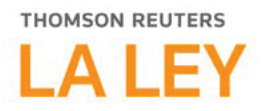

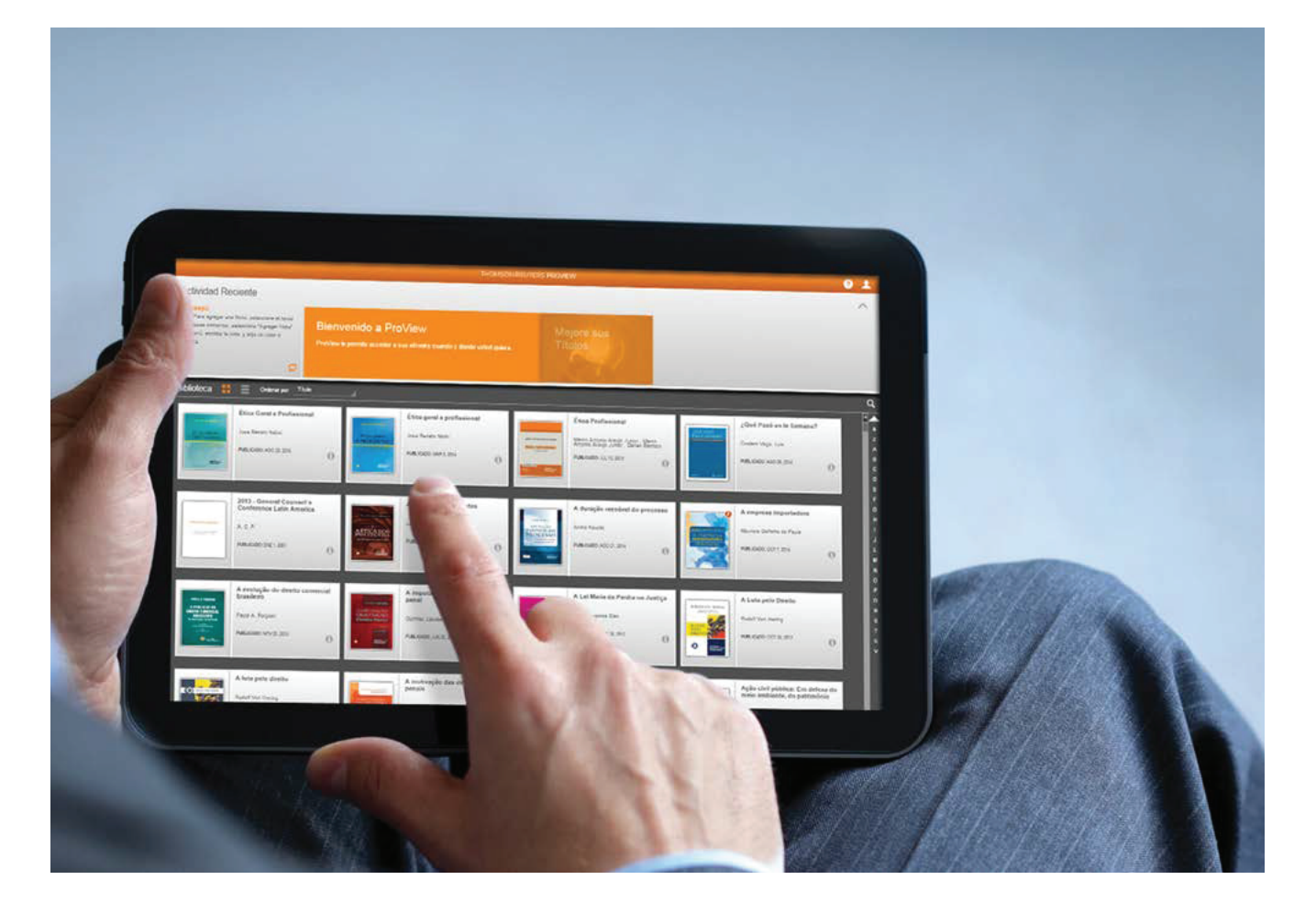

# **THOMSON REUTERS PROVIEW® 2.0**

GUÍA DE USO

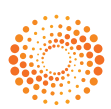

# Usá los siguientes consejos para aprovechar al máximo la **BIBLIOTECA DIGITAL PROVIEW**

Accedé a **Thomson Reuters ProView** con tu usuario y clave de las siguientes maneras.

| nomson Reuters ProView.                                                                                                    | Descarga la App de<br>Thomson Reuters ProView.                                                |
|----------------------------------------------------------------------------------------------------|-----------------------------------------------------------------------------------------------|
|                                                                                                    | Si accedes a través de Tablet o Smartphone, los libros deberán estar descargados previamente. |
| THOMSON REUTERS'                                                                                                    |                                                                                               |
| ProView<br>Inicio de sesión empleando OnePass Usar Código de Préstamo<br>Nombre de usuario ¿Ha olvidado su nombre de usuario?<br>Contraseña ¿Ha olvidado su contraseña?<br>Contraseña ¿Ha olvidado su contraseña?<br>Guardar nombre de usuario<br>Guardar nombre de usuario<br>Iniciar sesión |                                                                                               |
| Añadir clave del registro<br>Crear perfil OnePass                                                                                                    |                                                                                               |
| Actualizar perfil OnePass                                                                                                    |                                                                                               |
|                                                                                                    |                                                                                               |

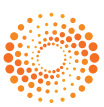

## **VISTA DE LA BIBLIOTECA**

» **CUENTA.** Acceso a la información de Atención al Cliente, Política de Privacidad y la opción de refrescar su biblioteca.

#### » AYUDA.

Acceso a la ayuda completa de la aplicación.

### » ACTIVIDAD RECIENTE.

Panel donde podrá acceder a los últimos libros leídos.

» CONSEJOS. La aplicación le mostrará una lista rotativa de consejos de uso.

## » INTERACCIÓN CON LA BIBLIOTECA.

Personalice la forma en la cual se muestran sus libros y revistas.

» FICHA DE LA OBRA. Pulsando sobre el botón "i" podrá ver la ficha de la obra.

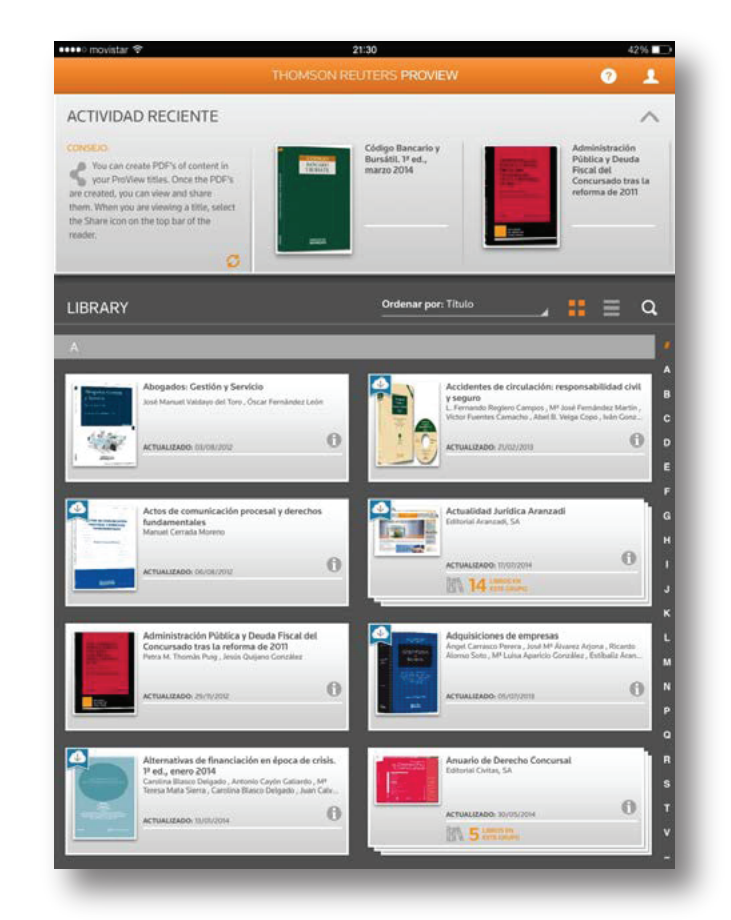

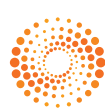

# INTERACCIÓN CON LA BIBLIOTECA

| LIBRAR                                                                                                    | Y     | Ordena            | r por: Título | _ <b>#</b> ≡ 9 |
|----------------------------------------------------------------------------------------------------|-------|-------------------|---------------|----------------|
|                                                                                                    |       |                   |               |                |
| <ul> <li>» ORDENAR:</li> <li>• Título: ordena las obras por orden alfabético.</li> <li>• Tipo: separa las obras entre Libros y Revistas.</li> <li>• Editorial: AbeledoPerrot, La Ley <ul> <li>u otra Editorial.</li> </ul> </li> <li>• Jurisdicción: ordena las obras por Área del Derecho.</li> <li>• Leído Recientemente: clasifica <ul> <li>las obras en función de cuándo fue</li> <li>la última vez que fueron consultadas.</li> </ul> </li> <li>• Tema: ordena las obras por <ul> <li>Submateria del Derecho.</li> </ul> </li> </ul> |       | Título            | √             |                |
|                                                                                                    |       | Тіро              |               |                |
|                                                                                                    | ····· | Editorial         |               |                |
|                                                                                                    |       | Jurisdicción      |               |                |
|                                                                                                    |       | Leído recientemer | nte           |                |
|                                                                                                    |       | Tiempo            |               |                |
|                                                                                                    |       |                   | _             |                |
| <b>» BUSCAR Y FILTRAR LA BIBLIOTECA.</b><br>Al seleccionar el botón de búsqueda,<br>podrás realizar las siguientes acciones:                                                                                                    |       | Q.                | da            | Remover Todos  |
| <ul> <li>Realizar una búsqueda por texto libre en<br/>todas las obras disponibles en su biblioteca</li> </ul>                                                                                                    |       |                   | uu            |                |
| de libros.<br>• <b>Filtrar las obras</b> que tenga en su biblioteca<br>por Tipo de Obra, Editorial, etc.                                                                                                    |       | Todos             |               |                |
|                                                                                                    |       | • FILTROS         |               |                |
|                                                                                                    |       |                   |               |                |
|                                                                                                    |       |                   |               | 4              |
|                                                                                                    |       |                   |               | 4              |
|                                                                                                    |       |                   |               |                |
|                                                                                                    |       |                   |               |                |

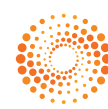

## **BUSCAR Y FILTRAR LA BIBLIOTECA**

#### » RESULTADOS DE UNA BÚSQUEDA.

Al Filtrar y Buscar en la Biblioteca, aparece una barra donde se muestra el número de obras que cumplen todas las condiciones seleccionadas.

» NÚMERO DE RESULTADOS. Al realizar una búsqueda por texto libre en toda la biblioteca, aparecerá el número de coincidencias dentro del contenido de dicha obra.

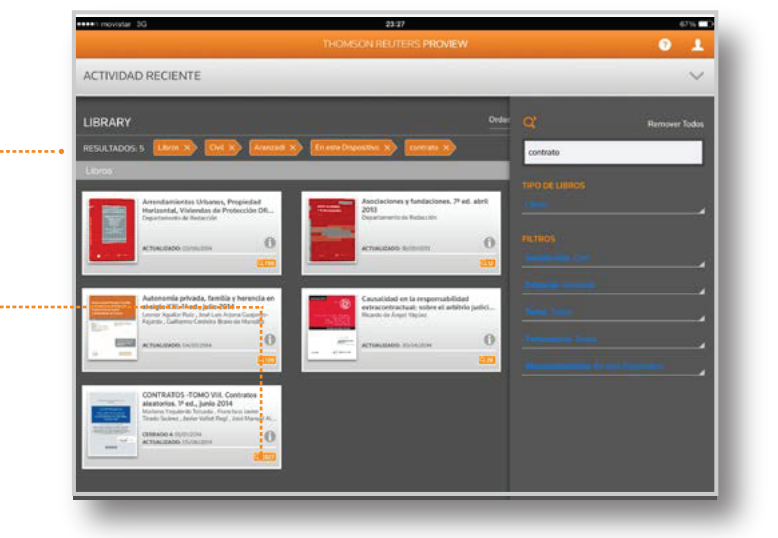

## **FICHA DE LA OBRA**

### » OPCIONES DENTRO DE LA FICHA DE LA OBRA.

- **Transferir Anotaciones:** funcionalidad que le permitirá transferir todas las anotaciones, subrayados y marcadores que haya realizado en una obra/edición a la presente obra, ahorrando tiempo y trabajo manual.
- Seleccionar la obra. Al pulsar sobre "Transferir Anotaciones", deberá seleccionar la obra desde donde quiere importar sus anotaciones.
- 2. **Confirmar.** Se mostrará el número de anotaciones, subrayados y marcadores a importar.

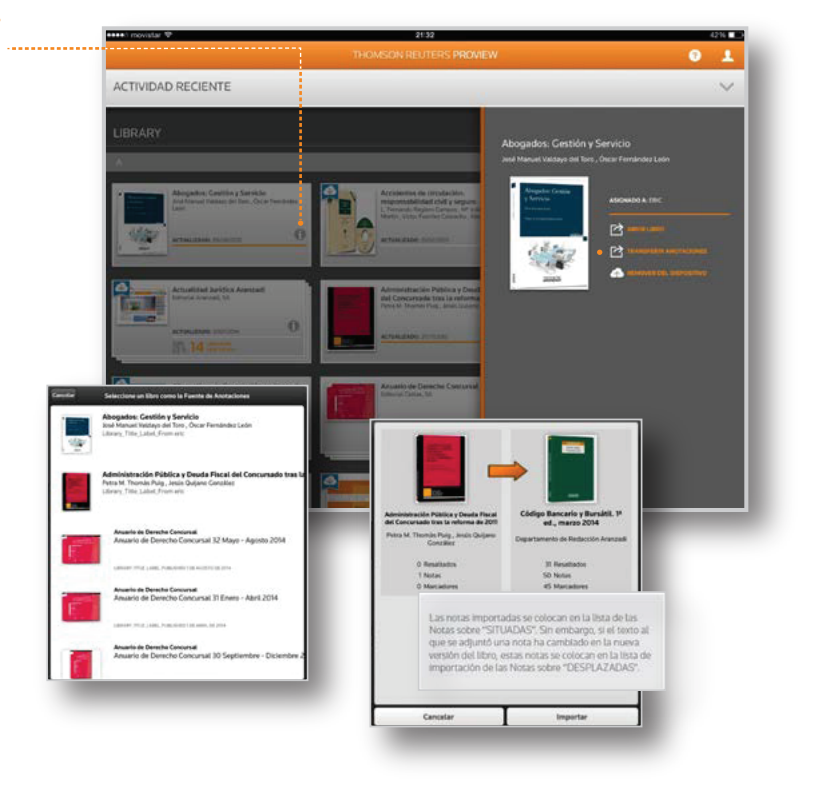

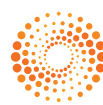

## LECTURA DE UNA OBRA

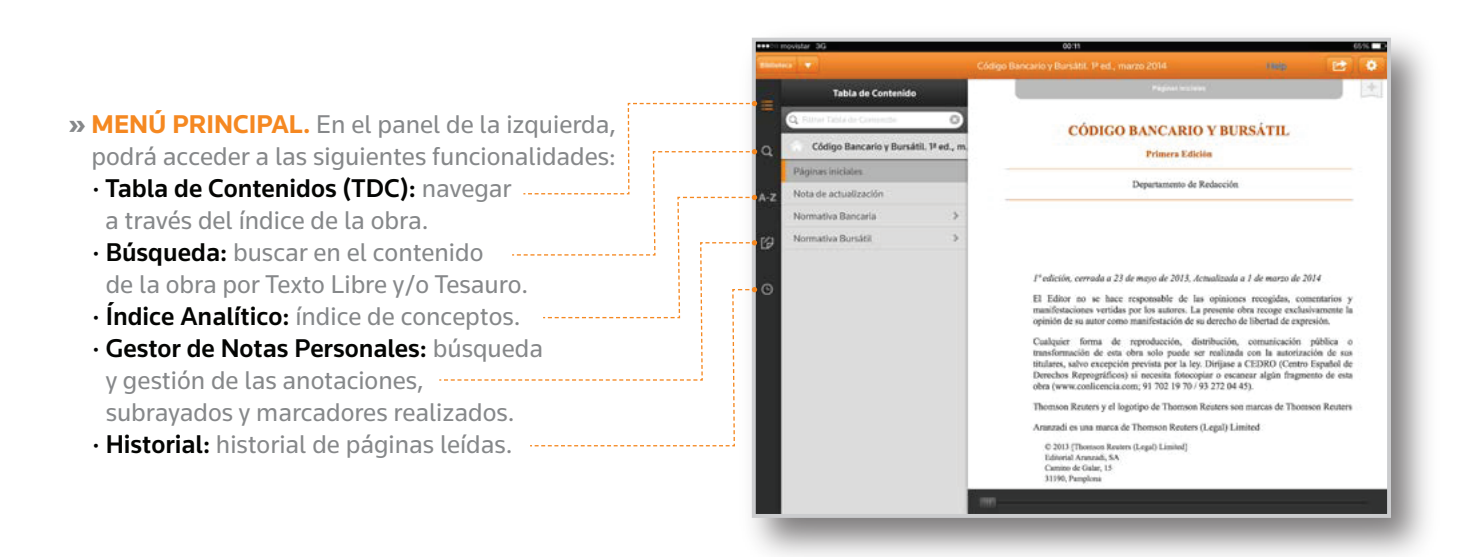

## MENÚ PRINCIPAL: BÚSQUEDA

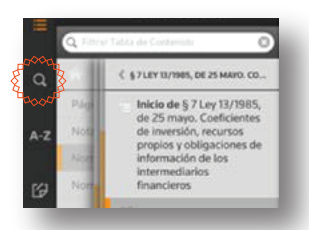

- » BÚSQUEDA POR TEXTO LIBRE. Escriba los términos que desee buscar. A continuación aparecerán únicamente las secciones de la obra que coincidan con el texto.
- » BÚSQUEDA POR TESAURO. En este tipo de búsqueda, al empezar a escribir un concepto irán apareciendo las distintas voces del Tesauro que traten ese tema con las palabras buscadas.

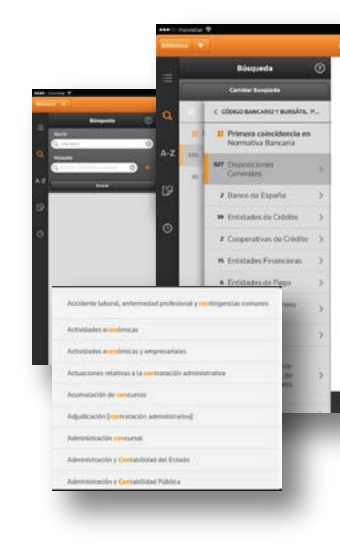

#### réalisse nonceaux general, la de orberer a los instructiones de crifetio que, hobiendo acornecidade se semandar a los hormes primeiros financientes, en encorrerar, en que contra general de por estes erecumentacios em dificultades de sucorstat, el insertar possible deterro de se dobias de accide y compatible con la seguridad de suc conservicos.

#### Articulo discinueve. Il impare de los biletos un circulación, unido a la camidad constituída por

III importa de los hiliteus en circulación, unido a la cantidad constituída por depósitos y sáldos de cuentas corrientes de efectivos, y al súldo acreedor, en su cues, de la cuenta de Tumerris, labria de enter representado en el activo del balance del Bance. a) Por el crev y plata del misma,

- b) Per las divisas y saldos a su favor debidos por conseponsales en el extension. El Gobierno podrá fjar un limite a las existencias a que este apartado se refinee.
  c) Por las pólizas de próxamo, esiórios con garantía estatuaria, descuentos y redescuentos
- de effectos. El Por los valores de la cartera de renta y por las adquiridos o tomados por el Banco con

(a) pre el títulos refundido de la disolida del Estado a que se contrase el artículos vesintenito: por tos valores y bienes de condupior citare en que se halfer materialisada en su cano la mentritución del mineras, con artegia, a interioria vesintenier; por los meticos beches al Tenero y por las espensiones de crédito e de inversión, distintas de las anteniores, effectuadas sentin la Lez.

#### Articule veinte.

El Bassio no podrá sumettat, salvo expresa sustritución del Consejo de Ministes, o proporta del de Hasineda, su astual carren de rente, constituída por títulos de la Douda mortrituíba por cientes, y por acciones de Tabacalera, S. A., del Basco de Estado de Matrurose, del Basco Externice de España y de la Compañía Armediataria de Tabaces

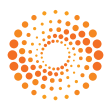

## MENÚ PRINCIPAL: GESTOR DE NOTAS PERSONALES

» NOTAS PERSONALES. Para realizar un Resaltado o una Nota, sólo tiene que pulsar sobre una palabra y arrastrar los cursores para seleccionar el texto deseado.

Mediante la opción "Editar" usted podrá personalizar el nombre de las Carpetas para asociarlas, por ejemplo, a una materia. Además, podrá "Copiar" el fragmento de texto seleccionado y pegarlo donde desee.

» PÁGINAS FAVORITAS. Para destacar una página como "favorita" (marcador), sólo debe pulsar en la cinta que aparece en la esquina superior derecha de la página.

A continuación, deberá de seleccionar la Carpeta que desee y, finalmente, podrá añadir una descripción a dicha página "favorita", con el fin de poder identificarla rápidamente. Además, podrá añadir distintos marcadores a una misma página.

#### » GESTOR DE NOTAS PERSONALES.

Para acceder a todas sus "Anotaciones", "Subrayados" y "Marcadores" realizados en la obra que esté consultando en ese momento, sólo deberá pulsar el botón en forma de "hoja".

- Podrá pulsar sobre el círculo de colores para filtrar únicamente la información relativa a una de sus Carpetas Personales.
- Además, podrá filtrar también sólo Anotaciones, -- Subrayados o Marcadores.
- Finalmente, podrá realizar búsquedas dentro de sus propias Anotaciones o las descripciones que haya incluido en el momento de realizar algún Marcador.

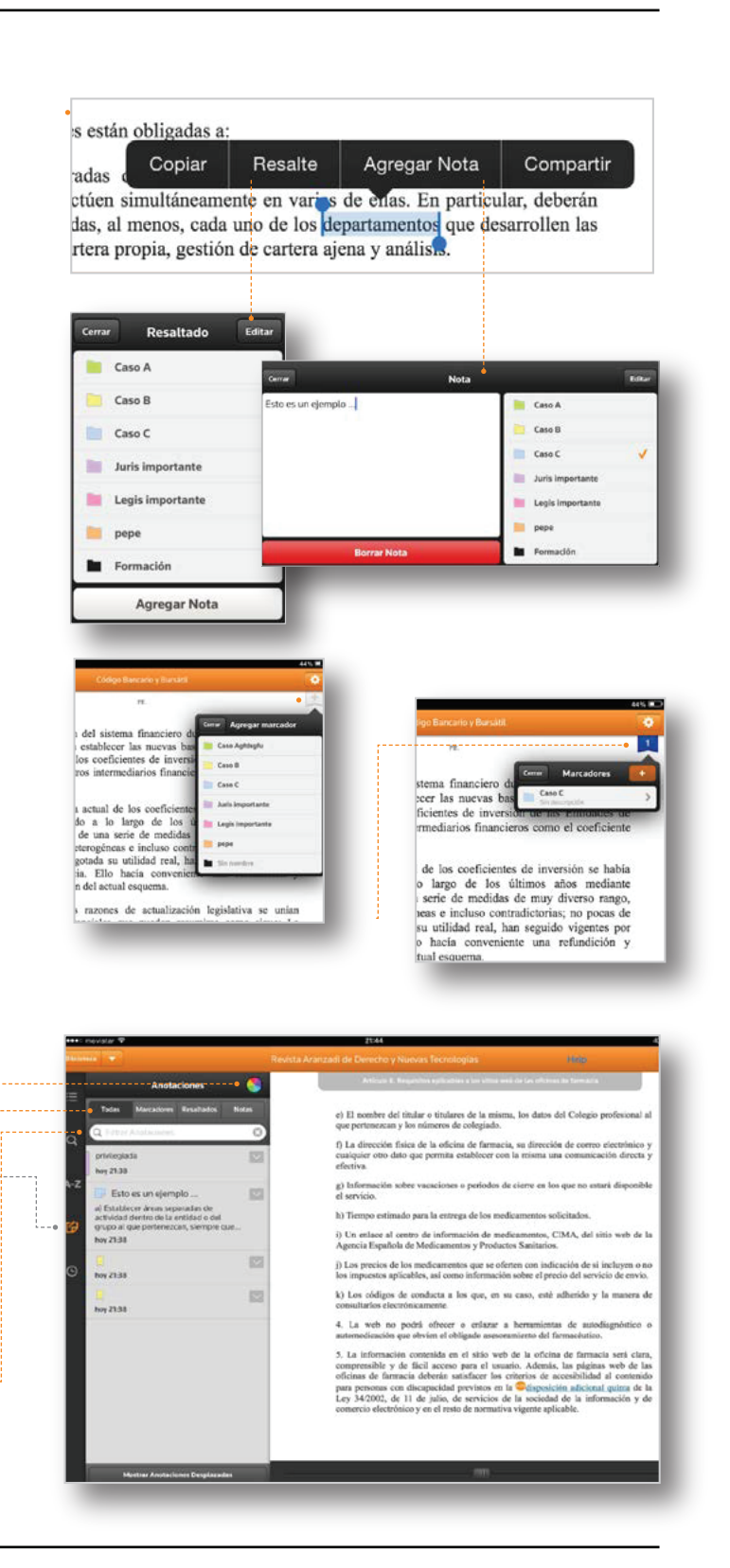

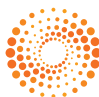

## **MENÚ PRINCIPAL: HISTORIAL**

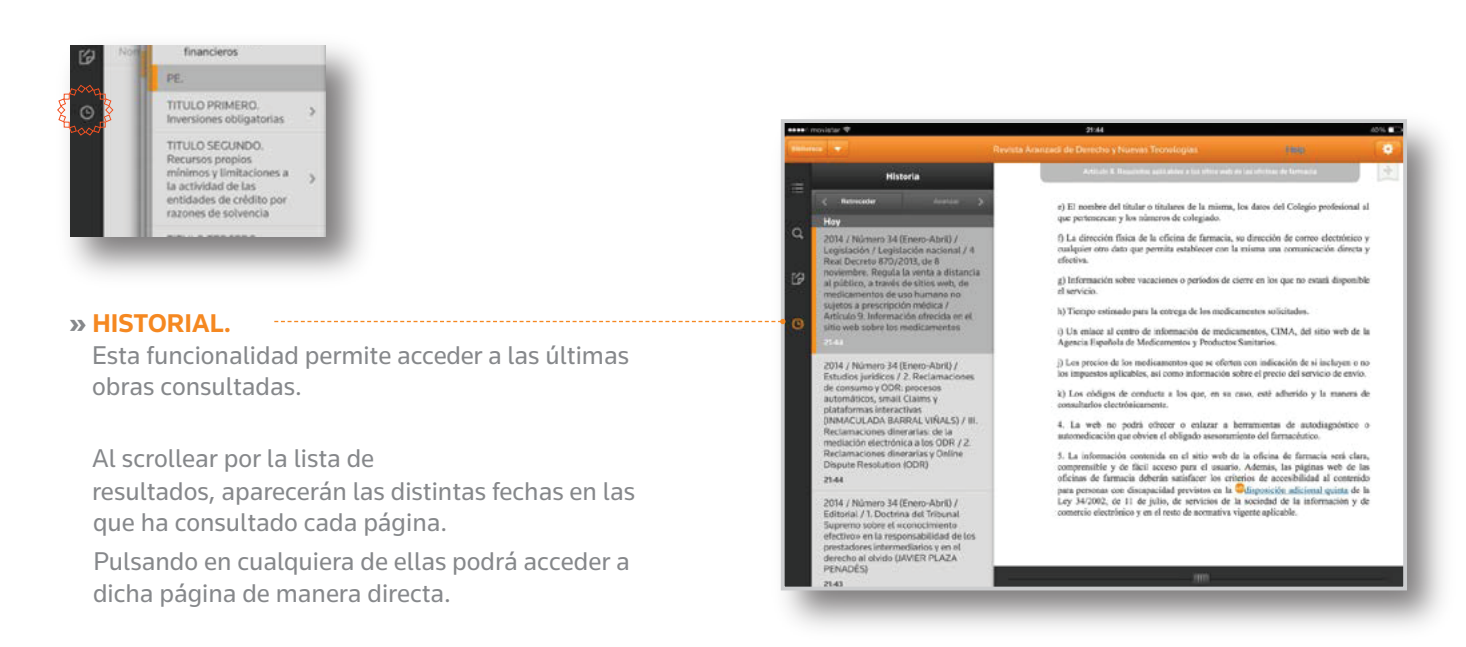

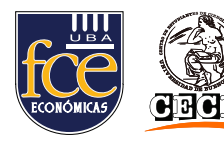

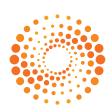